### Les documents du dossier de

#### coordination

(Base documentaire)

L'espace « Documents » permet de regrouper les documents liés à la coordination du parcours de l'usager.

Les documents peuvent être classés dans des catégories. L'accès aux documents par les membres du cercle de soins est déterminé par la catégorie de document sélectionnée, votre niveau d'habilitation et le type de partage choisi.

#### En bref

Chaque dossier patient / usager contient des documents, centralisés en un endroit. Il est possible de les y ajouter depuis différents modules. **Ils peuvent être publics** (tout le cercle de soins y accède, selon ses habilitations), **partagés** avec certains membres, **ou privés** (visible par vous seulement)

-----

#### Grâce à cette fiche, vous saurez:

1. Depuis quels modules il est possible d'ajouter un document au dossier

Documents

- 2. Consulter, modifier ou télécharger les documents du dossier
- 3. Ajouter un document depuis le Dossier du patient/usager
- 4. Ajouter un document depuis une conversation du module Discussions
- 5. Ajouter un document depuis l'Agenda
- 6. Ajouter un document depuis les tâches

## **1** • Quels modules permettent l'ajout d'un document

Il est possible d'ajouter des documents au dossier du patient / usagers depuis ces différents encarts ou modules:

- Encart "Informations patient", "Documents"
- Le module Discussions
- Le module "Agenda"
- Le module "Tâches"
- Le module "**Thématiques**" via des formulaires (ex : "Suivi / Réunion", "RDV patient", etc.) dans lesquels il vous est proposé d'ajouter un document. Pensez à bien enregistrer le document, puis enregistrer le formulaire pour que le document soit basculé automatiquement dans la base documentaire.

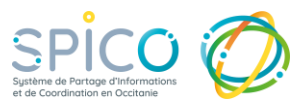

2. Consulter, modifier ou télécharger les documents du dossier

• Cliquez sur le bouton **« Documents »** qui se trouve au niveau de l'encart administratif du patient/usager.

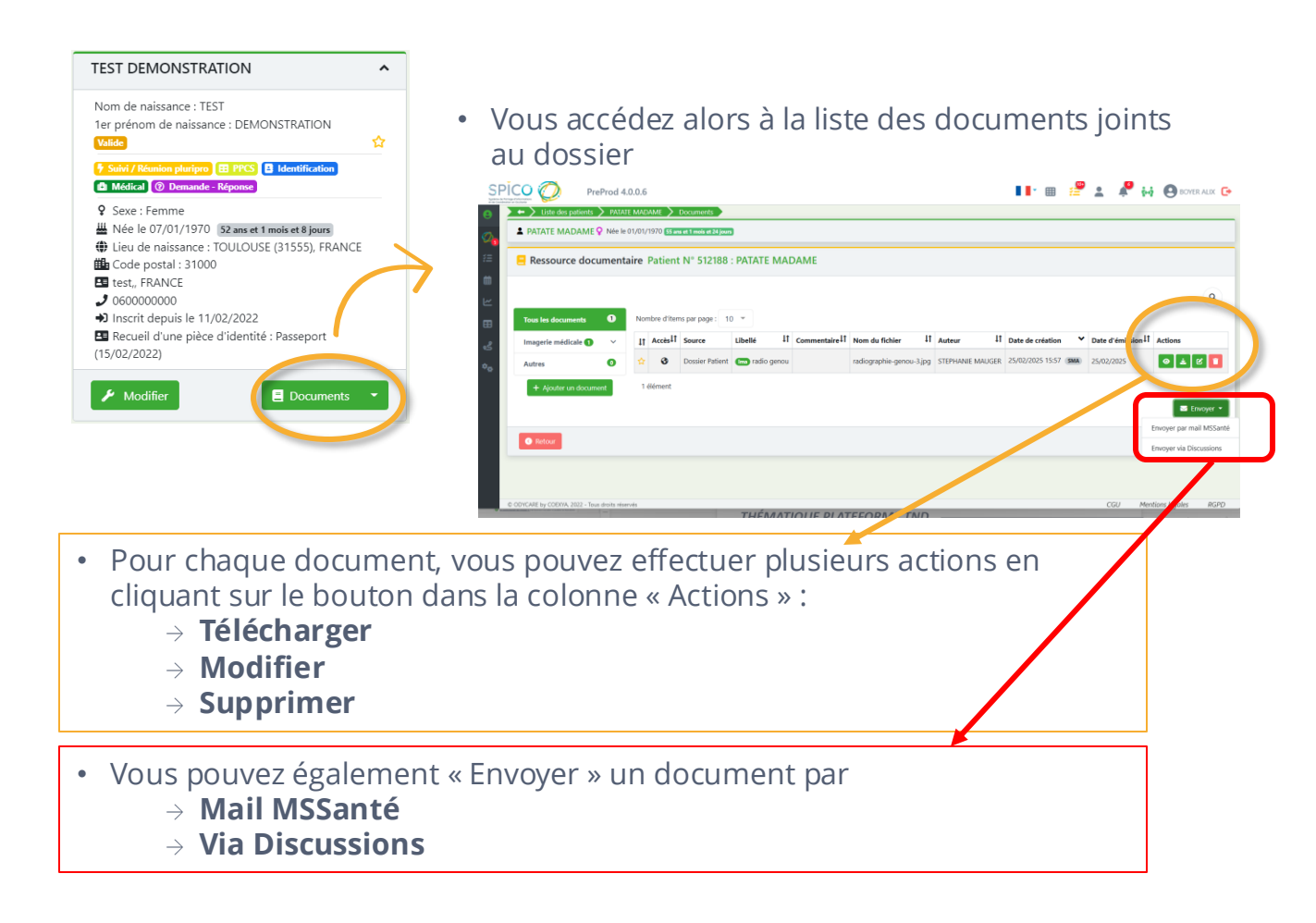

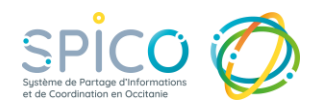

## **3**. Ajouter un document depuis le dossier

#### Depuis l'encart informations patients, cliquez sur le bouton documents

- Cliquez sur le bouton « Ajouter un document »
- Renseignez la catégorie (facultatif)

NB : Les catégories de document sont accessibles en fonction de la profession de l'utilisateur. Pour en savoir plus, consultez la matrice d'habilitation : **ICI.** Sans catégorie, le document est forcément consultable et modifiable par les utilisateurs avec qui il est partagé.

- Renseignez le **libellé** du document (obligatoire)
- Vous pouvez également ajouter un commentaire (facultatif)
- Cliquez sur « **sélectionner le fichier** » pour charger le fichier à ajouter
- Sélectionnez **le mode de partage** du document (par défaut : PUBLIC)

#### Les modes de partage des documents :

- **PUBLIC** : Le document est accessible à tous les membres du cercle de soins, en fonction de leurs droits d'accès sur les catégories de document.
- **PARTAGE** : Le document peut être partagé avec des professionnels / structures au choix, à sélectionner nominativement dans le cercle de soins.
- **PRIVE** : Le document n'est accessible par personne d'autre que moi (mes délégués n'y ont pas accès). Lors de mon départ, le document sera donc perdu.

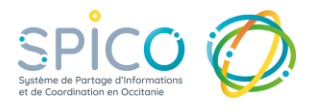

|                                                                   | 📒 Resso                                                                   | ource docu                                                                  | ment                                     | aire F                            | Pati               | ent N°   | 50 | 8772 : T  |
|-------------------------------------------------------------------|---------------------------------------------------------------------------|-----------------------------------------------------------------------------|------------------------------------------|-----------------------------------|--------------------|----------|----|-----------|
| ,                                                                 |                                                                           |                                                                             |                                          |                                   |                    |          |    |           |
|                                                                   | Tous les de                                                               | ocuments 1                                                                  | <b>↓</b> †                               | Accès                             | 11                 | Libellé  | 1t | Auteur    |
|                                                                   | Prescriptic                                                               | in -                                                                        | ☆                                        | 8                                 |                    | Pre test |    | LUCY DARF |
|                                                                   | Prescriptic                                                               | n (autre) 1                                                                 | 1 él                                     | ément                             |                    |          |    |           |
| /                                                                 | + Ajouter                                                                 | un document                                                                 |                                          |                                   |                    |          |    |           |
| Création d'un docu                                                | ment                                                                      |                                                                             |                                          |                                   |                    | ×        |    |           |
| Sans catégorie, le c<br>Avec catégorie et e<br>consultable/modifi | document est forcément consu<br>en fonction des droits administ<br>jable. | iltable et modifiable par le:<br>rés, le document est soit n                | s utilisateurs<br>on visible, so         | avec qui il est<br>it consultable | : partag<br>, soit | é.       |    |           |
| Catégorie                                                         | Catégorie du document                                                     |                                                                             |                                          |                                   |                    |          |    |           |
| *Libellé                                                          | Libellé du document                                                       |                                                                             |                                          |                                   |                    |          |    |           |
| Commentaire                                                       | Commentaire du document                                                   |                                                                             |                                          |                                   |                    | *        |    |           |
|                                                                   | 2. Selectionner un fic                                                    | hier                                                                        |                                          |                                   |                    |          |    |           |
| * Partage du docur                                                | ment                                                                      |                                                                             |                                          |                                   |                    | ^        |    |           |
| Public                                                            | *                                                                         | Le document est access<br>de soins, en fonction de<br>catégories de documen | iible à tous le<br>e leurs droits<br>ıt. | s membres d<br>d'accès sur le     | u cercle<br>Is     |          |    |           |
|                                                                   |                                                                           |                                                                             |                                          |                                   | 2                  | Envoyer  |    |           |

NB : un document partagé en mode « Public » ou « Partagé » ne peut pas être re-basculé en mode « privé ».

> NB : les professionnels / structures avec lesquels le document peut être partagé ne sont pas nécessairement habilités dans le cercle de soins (pas d'accès au dossier). Ils peuvent être sélectionnés en prévision d'une habilitation future sur le dossier.

#### Ajouter un document depuis une conversation de SPICO Discussions

Vous pouvez ajouter les pièces jointes échangées dans vos conversations aux dossiers de coordination des usagers concernés, dans SPICO Dossiers.

- Dans la conversation, cliquez sur les options de la pièce jointes (bouton « ... »)
- Cliquez sur : « Envoyer une copie vers mon dossier patient »
- Sélectionnez la catégorie de document
- Cliquez sur «Envoyer»

NB : Les catégories de document sont accessibles en fonction de la profession de l'utilisateur. Pour savoir quels professionnels accèdent à une catégorie, n'hésitez pas à consulter la matrice d'habilitation : ICI.

La catégorie de document n'est pas obligatoire. Sans catégorie, le document est forcément consultable et modifiable par les utilisateurs avec qui il est partagé. Il s'agit principalement des catégories de documents du DMP de MonEspaceSanté.

Si la pièce jointe est échangée dans **une conversation** centrée patient / usager, le document est envoyé vers le dossier de celui-ci.

Si la conversation n'est pas centrée sur un patient / usager, vous devez sélectionner vers quel dossier vous souhaitez envoyer le document.

|                                             | ↓A  |
|---------------------------------------------|-----|
| C TEST DEMONSTRATION                        | 14: |
| PE T<br>né n. né - TOULOUSE - 31300, FRANCE | 14  |
| DEMONSTRATION TEST                          | 07  |

NB : Depuis une conversation, le mode de partage du document dans le dossier ne peut pas être paramétré. Il est intégré en mode « public » dans le dossier, tous les professionnels habilités sur la catégorie sélectionnée y ont accès.

Pour mettre à jour le mode de partage du document, rendez-vous sur l'espace documentaire du dossier pour le modifier (le mode privé ne sera pas disponible).

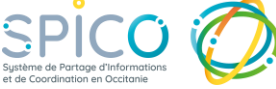

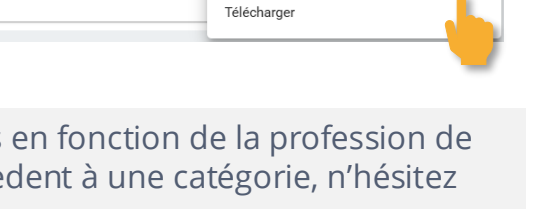

Envoyer une copie vers mon dossier patient

Capture d'écran 2024-12-02 103058 png

age (Ctrl + Entrée pour envoye

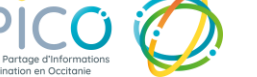

### **5**. Ajouter un document depuis l'agenda

 Depuis l'agenda, créer un événement (sélectionnez un type d'événement ou un créneau dans le calendrier)

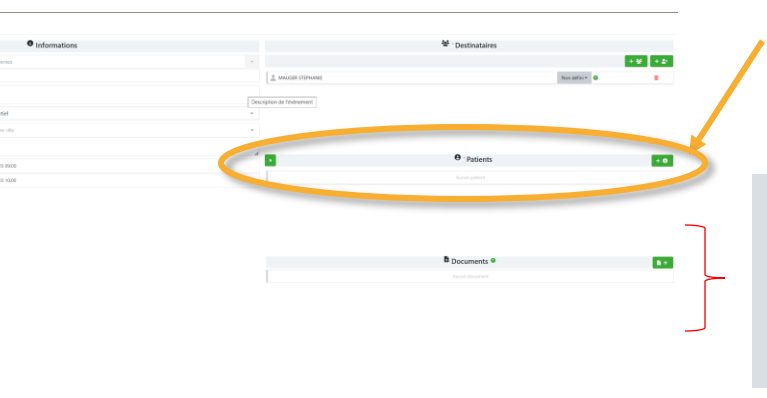

- Pour que le document soit basculé dans la base documentaire, vous devez sélectionner le patient / usager concerné.
- **ATTENTION**, l'encart « document » ne transfère pas le document dans la base documentaire. Celui-ci reste dans le rendez-vous (agenda).

UDU ANTOINE (né(e) DUBOIS

ANTOINE)

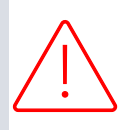

• Patie

Non renseigné

 Pour que le document soit transféré à la base documentaire, cliquez sur la flèche audessus de son nom pour afficher les actions possibles.

|                                     |                          | • Patients              | + 9                    |   |
|-------------------------------------|--------------------------|-------------------------|------------------------|---|
| DUDU ANTOINE (né(e) DUB<br>ANTOINE) | 30IS 🝷                   | Non renseigné 👻 🚱       | 2 💼                    |   |
| ommentaire                          |                          |                         |                        |   |
| luceli soire S                      | électionner un questionr | naire                   |                        |   |
| ocuments                            |                          | Aucun document          | B +                    |   |
| (Non                                | N° de téléphone :        | 0000000000              |                        |   |
|                                     |                          | Documents               |                        |   |
|                                     |                          | Aucun document          |                        |   |
|                                     |                          |                         |                        |   |
|                                     | _                        |                         | Création d'un document | × |
| ez sur le b                         | outon Do                 | ocuments, définissez un | Source Evénement       |   |

 Cliquez sur le bouton Documents, définissez un libellé, et sélectionnez votre document, puis cliquez sur envoyer.

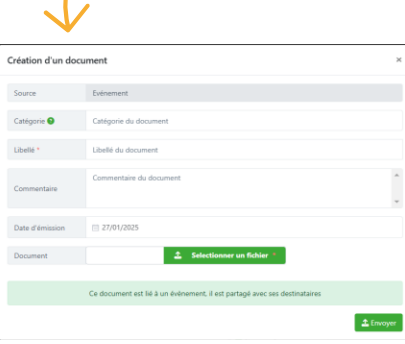

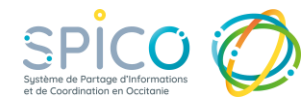

### **6**. Ajouter un document depuis les tâches

| T                            | ype: To                                                     | us                                         |                                                 | Ŧ            | Sous-type(s) : | Choisir un type | -                                                                  | Action(s) :                  |
|------------------------------|-------------------------------------------------------------|--------------------------------------------|-------------------------------------------------|--------------|----------------|-----------------|--------------------------------------------------------------------|------------------------------|
|                              | Etat : 🚺                                                    | traiter                                    |                                                 | ÷            | Patient(s) :   |                 | atient 👻                                                           | Destinataire(s)              |
| Éché<br>dé                   | iance ibut :                                                | Choisir u                                  | ine date de d                                   | ób           | Échéance fin : | Choisir une d   | late de fin                                                        | Niveau :                     |
| 0 Täche                      | es du 💦                                                     | on                                         |                                                 |              |                |                 |                                                                    |                              |
|                              |                                                             |                                            |                                                 |              |                |                 |                                                                    |                              |
|                              |                                                             |                                            |                                                 |              |                |                 |                                                                    |                              |
| Nombre                       | d'items par pa                                              | ge: 10                                     | Ŧ                                               |              |                |                 |                                                                    |                              |
| Nombre<br>Niveau             | d'items par pay                                             | ge: 10                                     |                                                 | 11           | Actions        |                 | Commentaire                                                        |                              |
| Nombre<br>Niveau<br>11       | dîtems par par<br>Libellé<br>VigilanS(V2)<br>de suivi à 6 m | ge: 10<br>It<br>- Appel<br>nois            | Patient<br>PATATE<br>MADAME                     | 11           | Actions        |                 | Commentaire<br>VigilanS(V2) - J<br>mois                            | Appel de suivi à 6           |
| Nombre Niveau<br>11<br>5=    | d'items par pay                                             | ge: 10<br>JT<br>- Appel<br>nois<br>venant  | Patient PATATE MADAME PATATE MADAME             | 11           | Actions        |                 | Commentaire<br>VigilanS(V2) - A<br>mois<br>Appeler interve<br>TEST | Appel de suivi à 6<br>mant : |
| Nombre<br>Niveau<br>#=<br>#= | d'items par pay                                             | ge : 10<br>JT<br>- Appel<br>nois<br>venant | Patient<br>PATATE<br>MADAME<br>PATATE<br>MADAME | Lt<br>une tă | Actions .      |                 | Commentalre<br>VigilanS(V2) - J<br>mois<br>Appeler interve<br>TEST | Appel de suivi à 6<br>mant : |

- Depuis le module des tâches, créez une nouvelle tâche centrée patient.
- Sélectionnez votre patient /usager

- Paramétrez la tâche, puis cliquez sur Ajouter un nouveau document.
- **Remplissez** le formulaire, puis cliquez sur **Envoyer**
- Finalisez la création de la tâche en cliquant sur « créer » (sinon le document ne sera pas ajouté à la base documentaire)

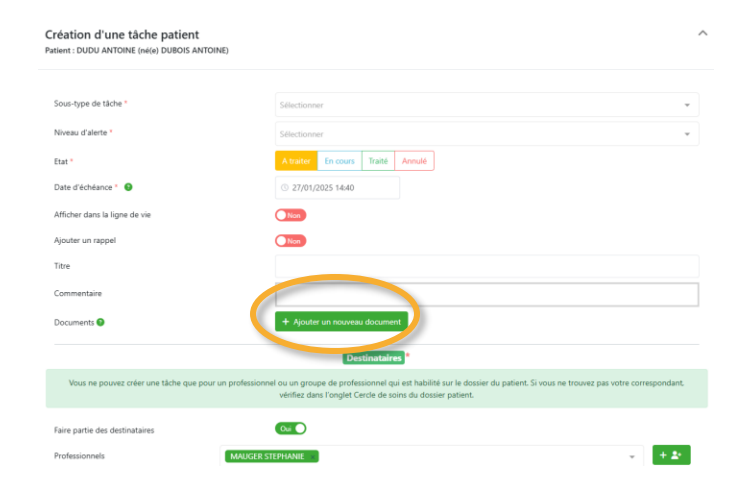

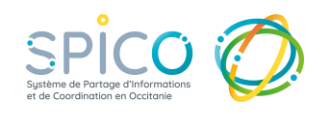